## iJA Evaluation Kit Operators Guide **&TDK**

This Guide shows you how to Get Started and use your IJA Evaluation System.

Please contact to TDK-Lambda if you have any questions or need further product details.

Note: The GUI software is provided on a CD-ROM and is also available at <a href="http://www.us.tdk-lambda.com/lp/contacts/gui-download-page/">http://www.us.tdk-lambda.com/lp/contacts/gui-download-page/</a>. If downloading from the web, registration is required.

**TDK - Lambda Americas Inc.** 401 Mile of Cars Way, Suite 325 National City, California 91950

Phone 1-800-526-2324 www.us.tdk-lambda.com/lp

#### iJA Evaluation Kit Contents

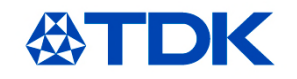

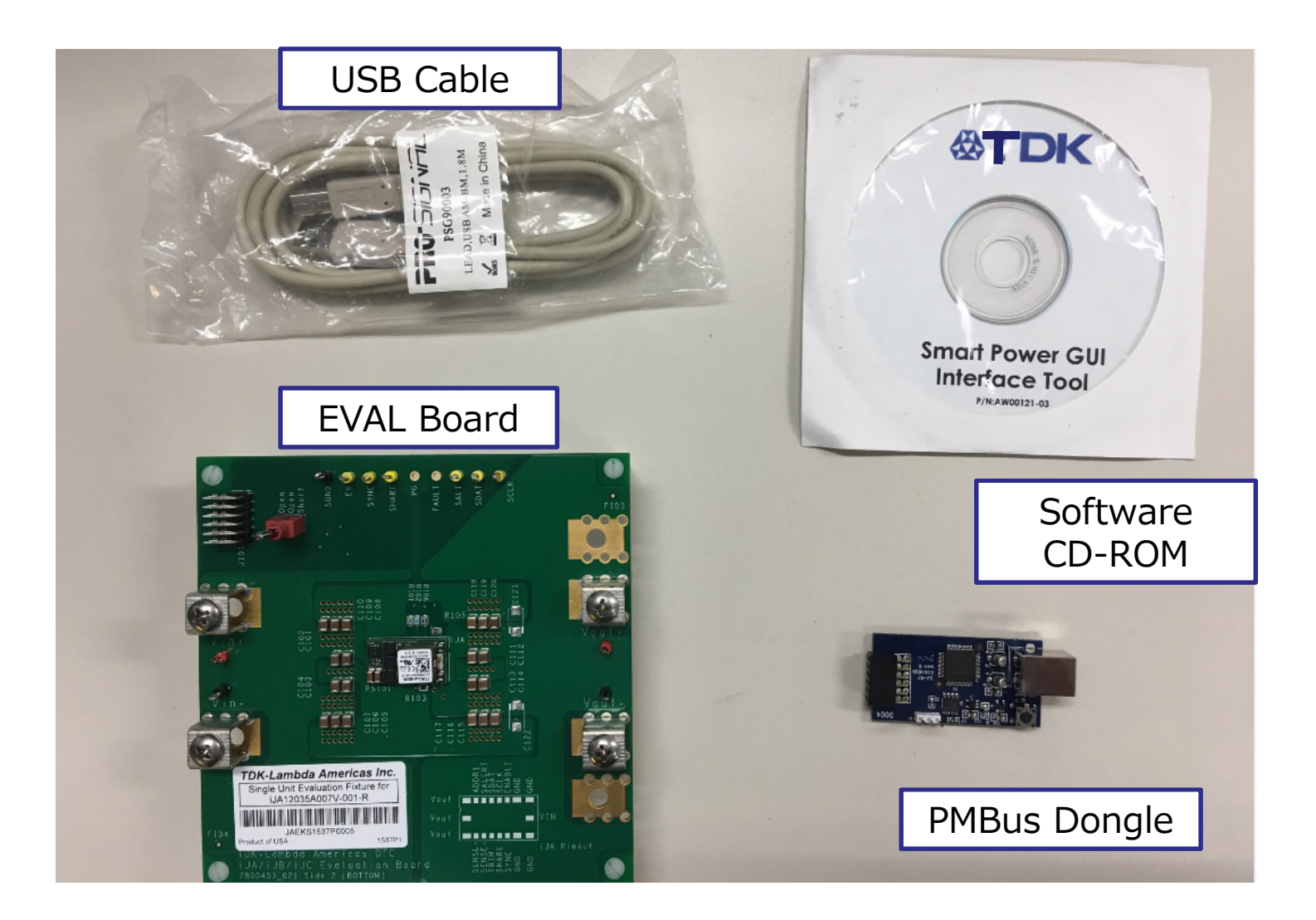

#### **公TDK** Install Smart Power GUI Interface Tool

The Interface tool allows the user to configure and operate the iJA device via the PMBus. Install as shown.

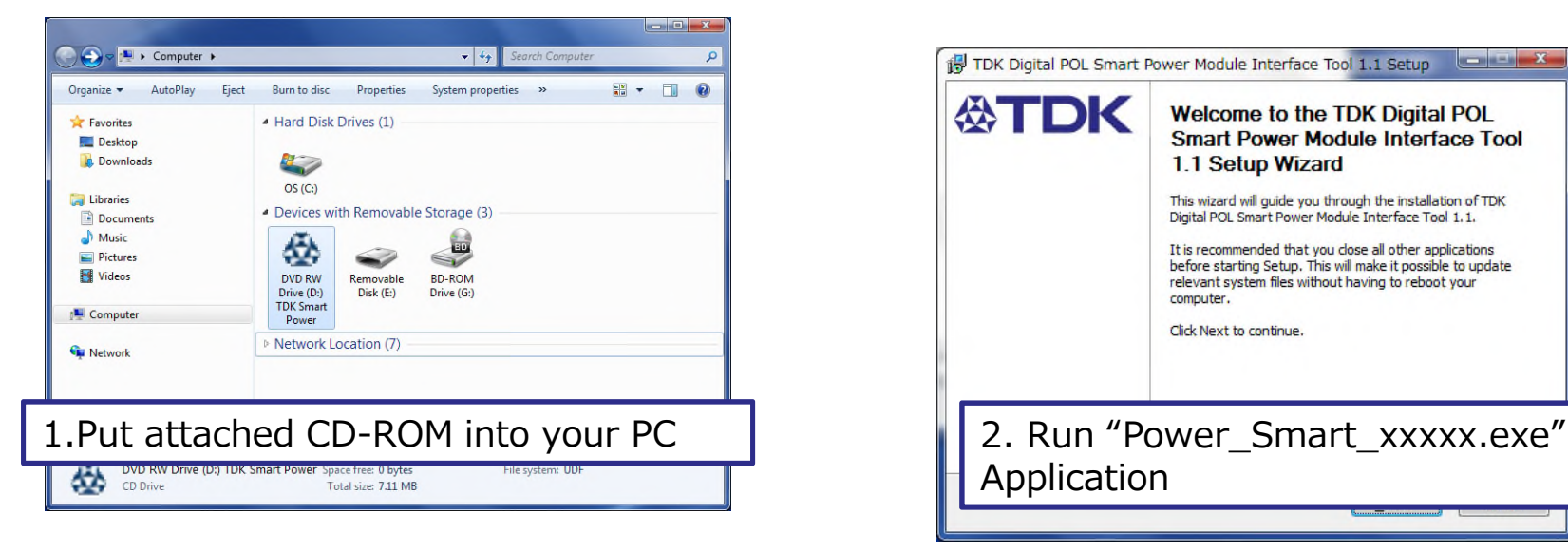

\*Require Windows XP or later

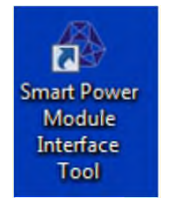

A icon will appear on your desktop after install.

#### Please check latest version on our website

http://www.us.tdk-lambda.com/lp/contacts/gui-download-page/

10-10 (d. - 10) (m)

# iJA Eval Board Installation

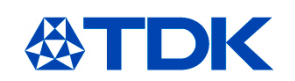

•System requirements

•Windows XP, Windows 7 (32bit or 64bit)

•Java

•Free USB port

•GUI installation

•Do not connect USB cable !

•Install "SmartPower\_1.1\_20130926\_win32-setup.exe"

•Follow the instruction by the installer

•Close GUI

•Evaluation board set-up

•Apply 12V source to the Vin terminal (see picture 1)

•Connect USB cable to board and PC

•Driver will be installed

# About the iJA

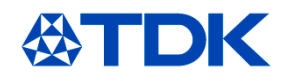

#### TDK·Lambda

# **iJA Series**

#### 100W, 35A Non-isolated SMT Point of Load with PMBus

#### Features

- Only 0.45 in<sup>2</sup> Board Space
- PMBus Compliant (Read & Write)
- Surface Mountable
- Digital Adaptive Control
- Parallel Operation with Current Sharing
- Configurable Sequence & Fault Management

#### Key Market Segments & Applications

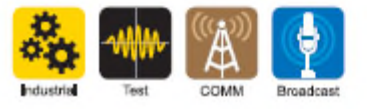

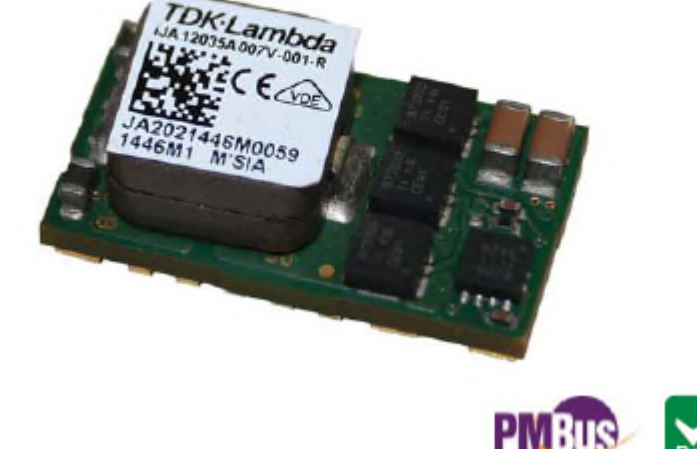

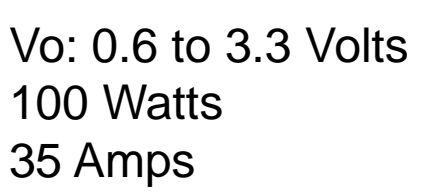

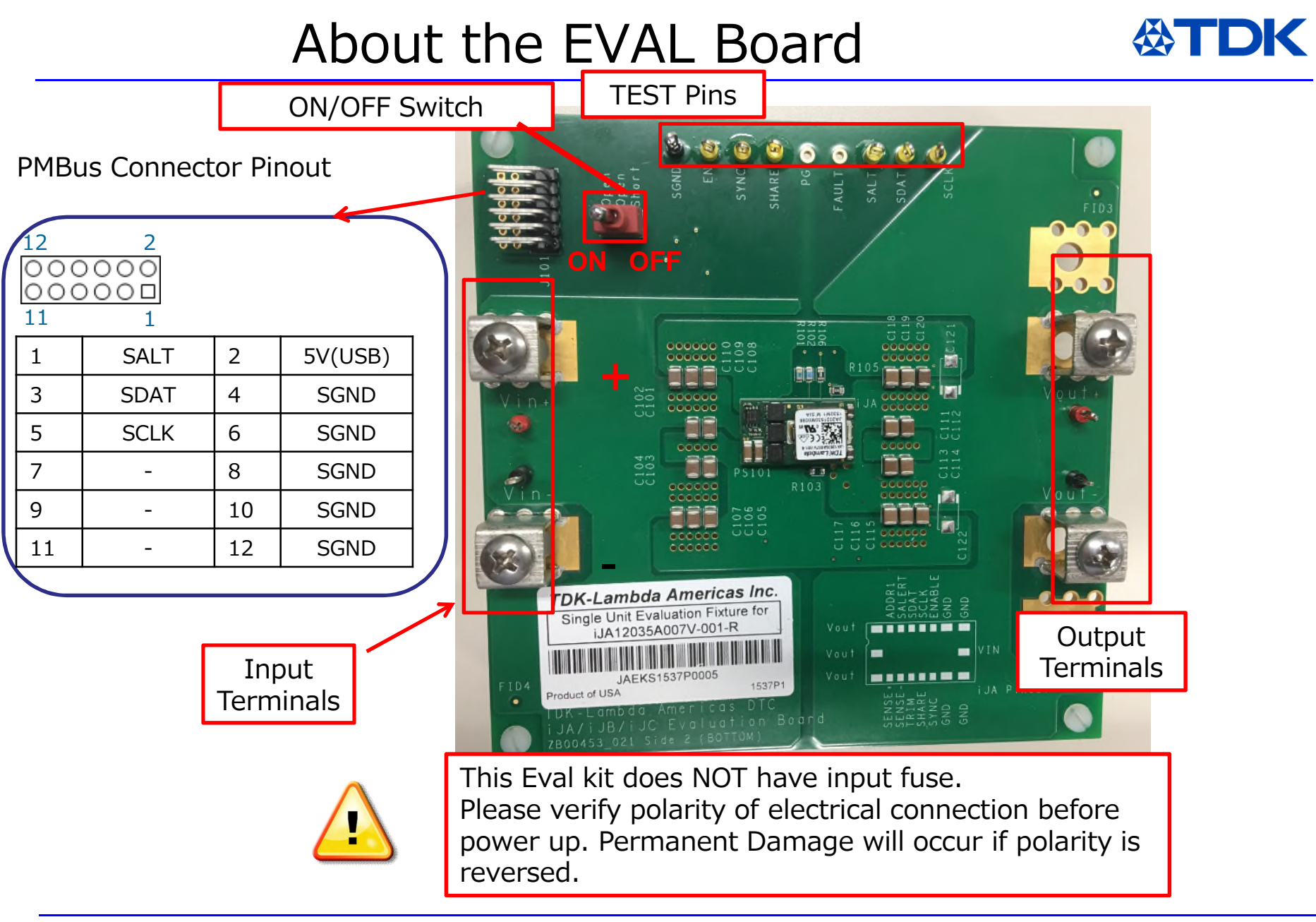

## Connect It Up

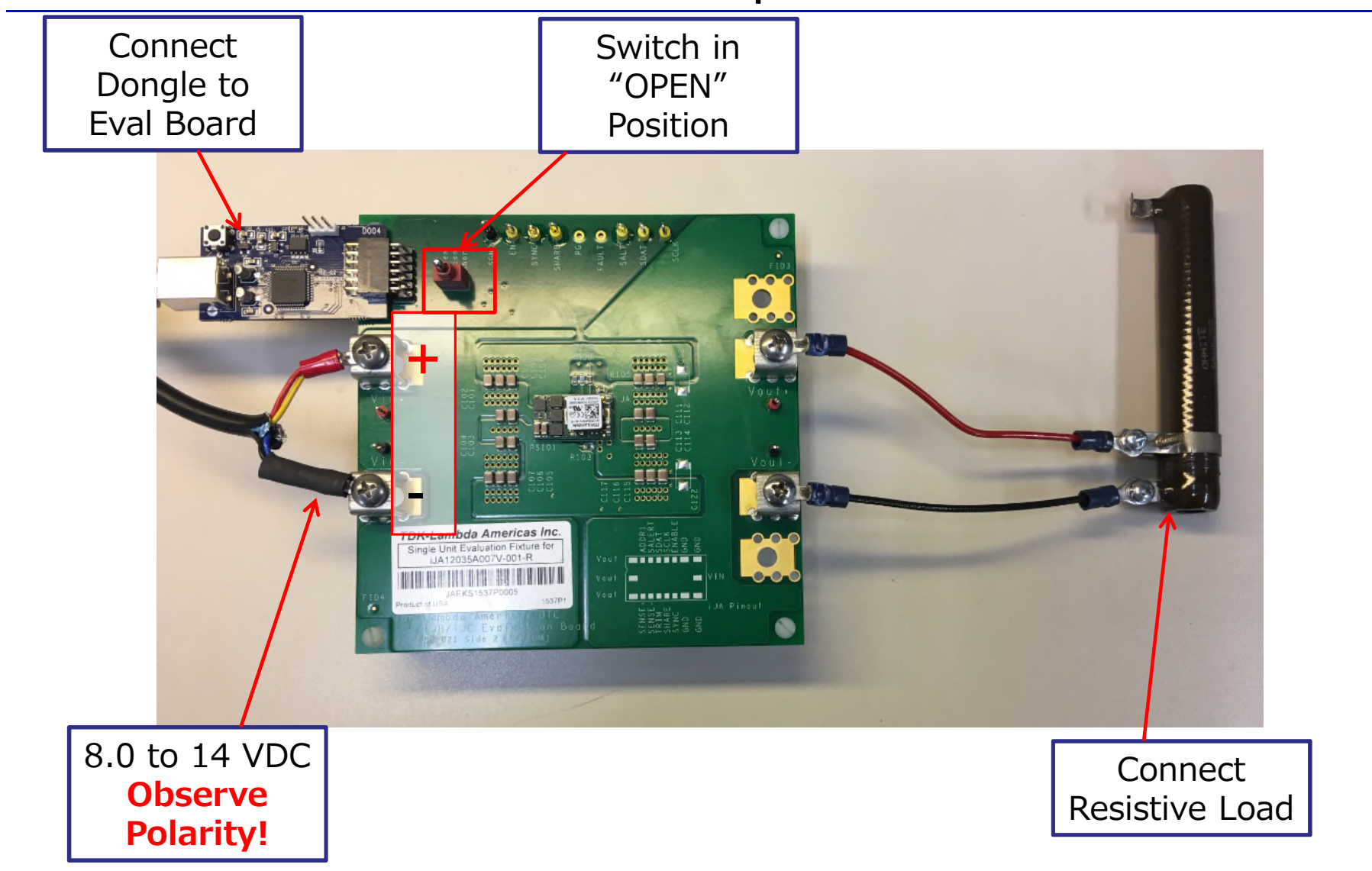

 $\begin{array}{l} \mbox{Copyright}^{\textcircled{$\rm C$}} \mbox{ 2017 TDK Corporation.} \\ \mbox{All rights reserved.} \end{array}$ 

**公TDK** 

### Power It Up / Run the GUI - Basic

- Energize the Eval Board
- Open the GUI

**<b>***ATDK* 

• Cycle Power Switch to "Short" Position

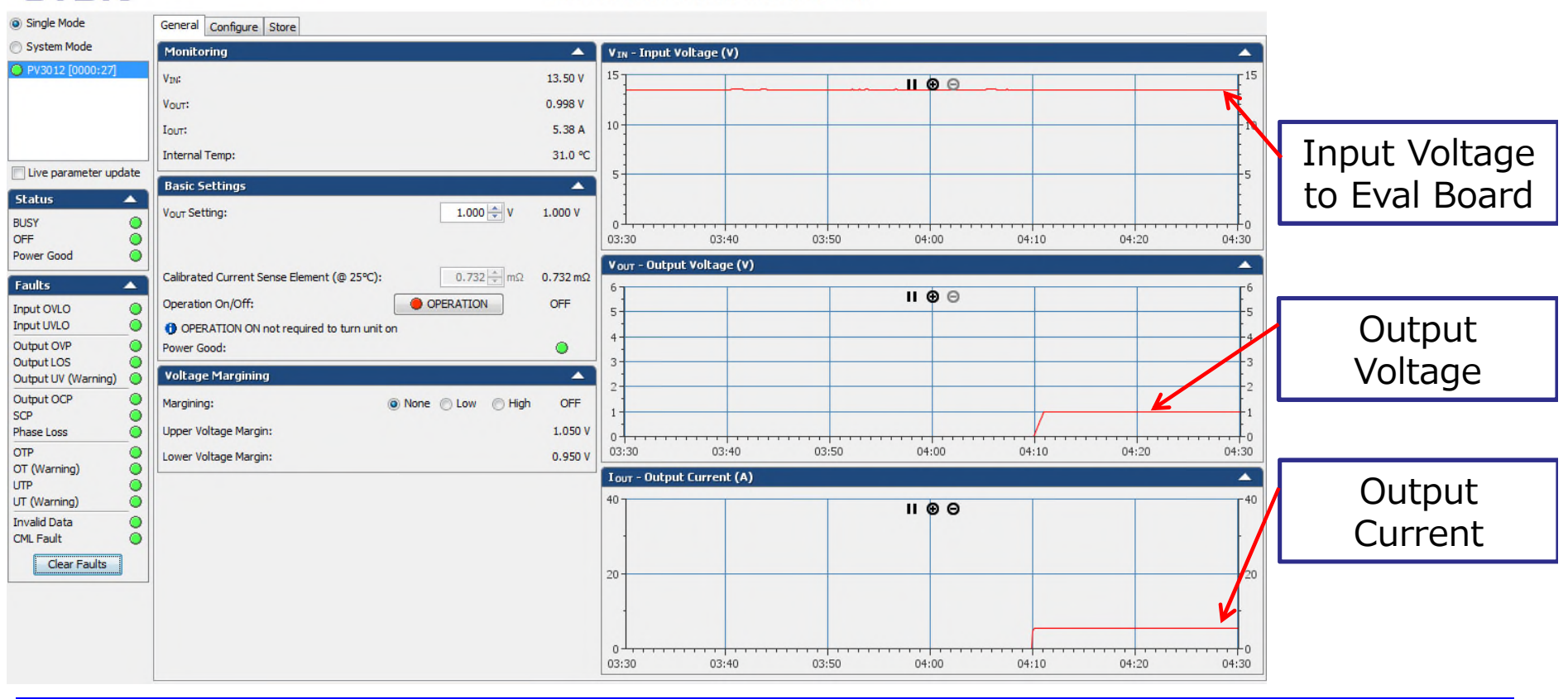

#### Smart Power Module Interface Tool

Copyright<sup>©</sup> 2017 TDK Corporation. All rights reserved.

<iJA Evaluation Kit Operators Guide> TDK - Lambda Americas Inc. 5/23/17

### **GUI** Features

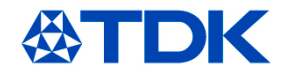

#### Single Mode

System Mode

PV3012 [0000:27]

| Status              | ~ |
|---------------------|---|
| Status              | - |
| BUSY                | 0 |
| OFF                 | 0 |
| Power Good          | 0 |
| Faults              | • |
| Input OVLO          | 0 |
| Input UVLO          | 0 |
| Output OVP          | 0 |
| Output LOS          | 0 |
| Output UV (Warning) | 0 |
| Output OCP          | 0 |
| SCP                 | 0 |
| OTP                 | 0 |
| OT (Warning)        | 0 |
| UTP                 | 0 |
| UT (Warning)        | 0 |
| Invalid Data        | 0 |
| CML Fault           | 0 |
| Clear Faults        |   |

#### **Status and Fault Indicators**

green except during NVM storage operation shows if the module is ON or OFF indicates if  $V_{out}$  is within the limits

green when  $V_{in}$  is lower than set limit in the fault section green when  $V_{in}$  is higher than set limit in the fault section green when  $V_{out}$  is lower than set limit in the fault section loss of sense, when  $V_{sense}$  is lost module will be set OFF green when  $V_{out}$  is higher than set limit in the fault section green when  $I_{out}$  is lower than set limit in the fault section green when short circuit protection has not been active green when Temp. is lower than set limit in the fault section green when Temp. is lower than set limit in the fault section green when Temp. is lower than set limit in the fault section green when Temp. is higher than set limit in the fault section green when Temp. is higher than set limit in the fault section indicates invalid or unsupported data indicates communication / memory / logic status

Clear Faults can be used to clear any previous fault flags that were raised

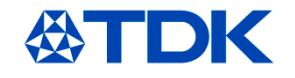

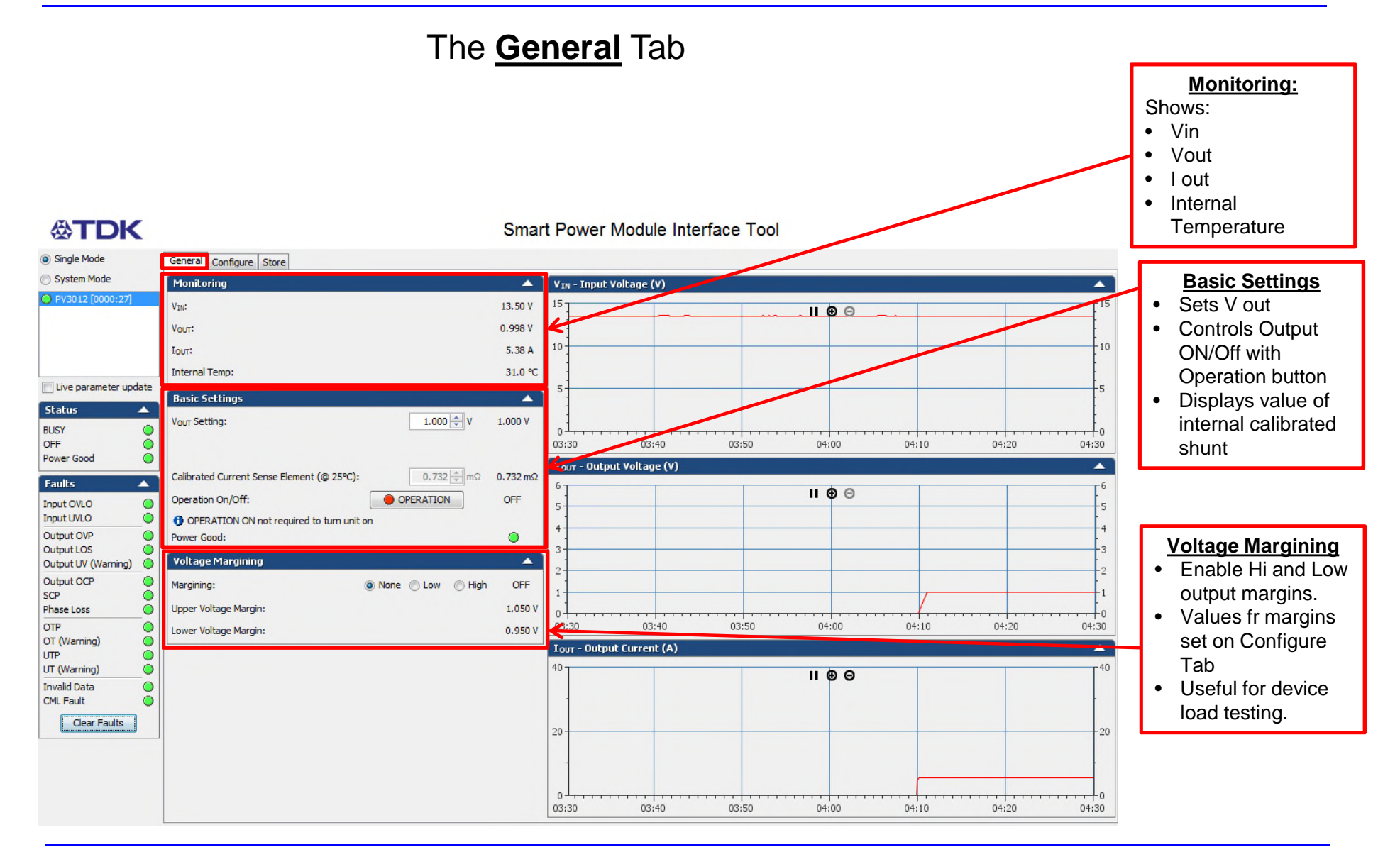

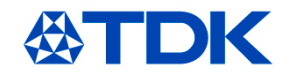

#### The Configure Tab - Basic

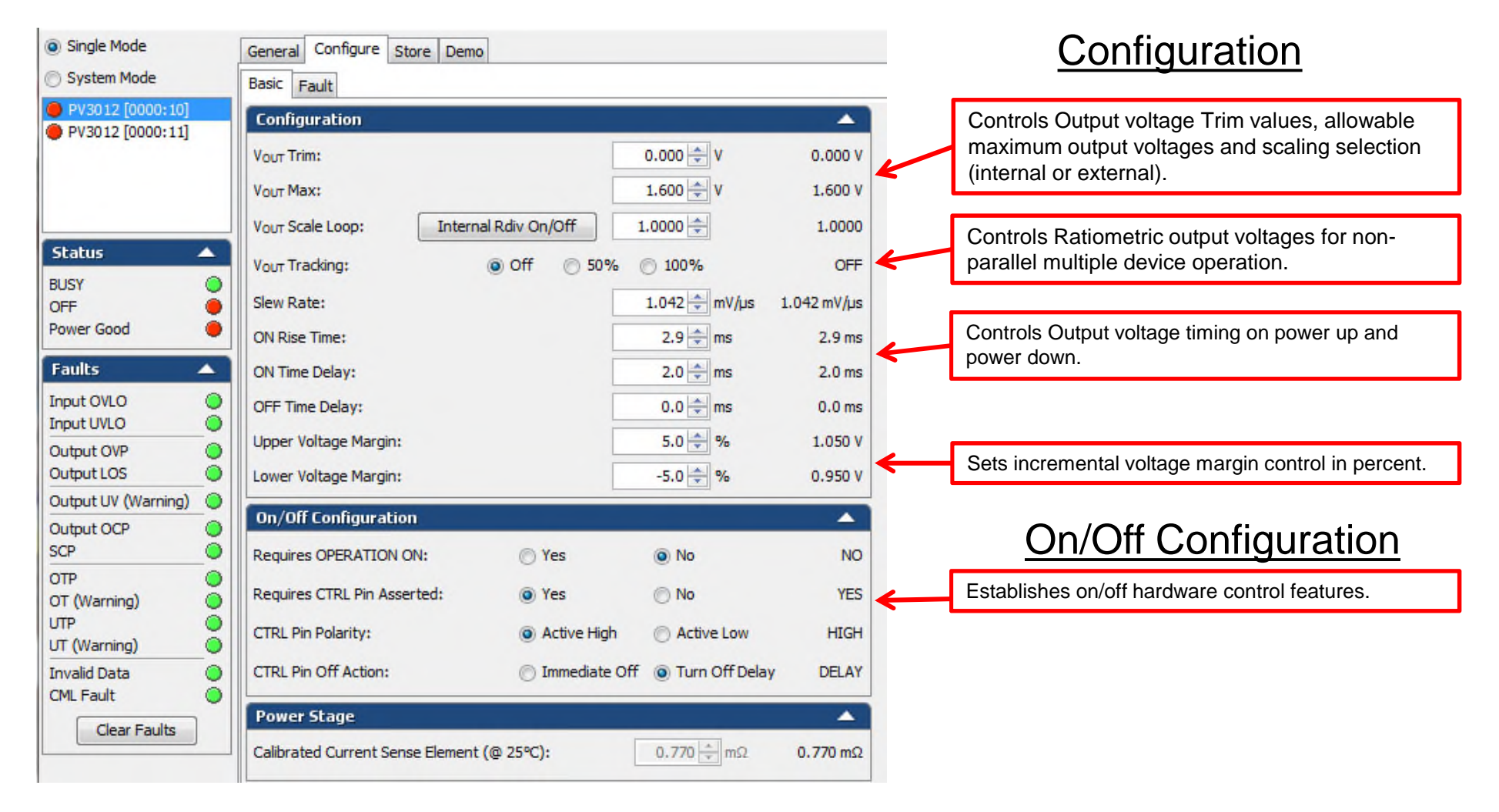

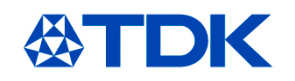

| [ | General Configure Store Demo                      |           |         |
|---|---------------------------------------------------|-----------|---------|
| ſ | Basic Fault                                       |           |         |
|   | Configuration                                     |           | <b></b> |
|   | Vout Trim:                                        | 0.000 🗘 V | 0.000 V |
|   | Vout Max:                                         | 1.600 🔹 V | 1.600 V |
|   | V <sub>OUT</sub> Scale Loop: Internal Rdiv On/Off | 1.0000 ≑  | 1.0000  |

- The Power Modules feature an internal voltage divider which can be disabled to enhance voltage setpoint accuracy when no attenuation is required. (output voltage 1.500 volts or lower). During startup the module will turn the divider on or off depending on the VOUT\_OV\_FAULT\_LIMIT that was determined based on Rset value. With voltage attenuation off, VOUT\_MAX = 1.6 V. With voltage attenuation on, VOUT\_MAX = 3.5 V.
- If you want to change to higher voltage then you must turn voltage divider on (select 0.2857). This will happen automatically if resistor on Vset pin is changed so generally a user does not need to worry about this item, but in case of EV-kit they may need to turn on or off.

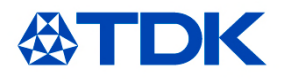

#### The Configure Tab - Fault

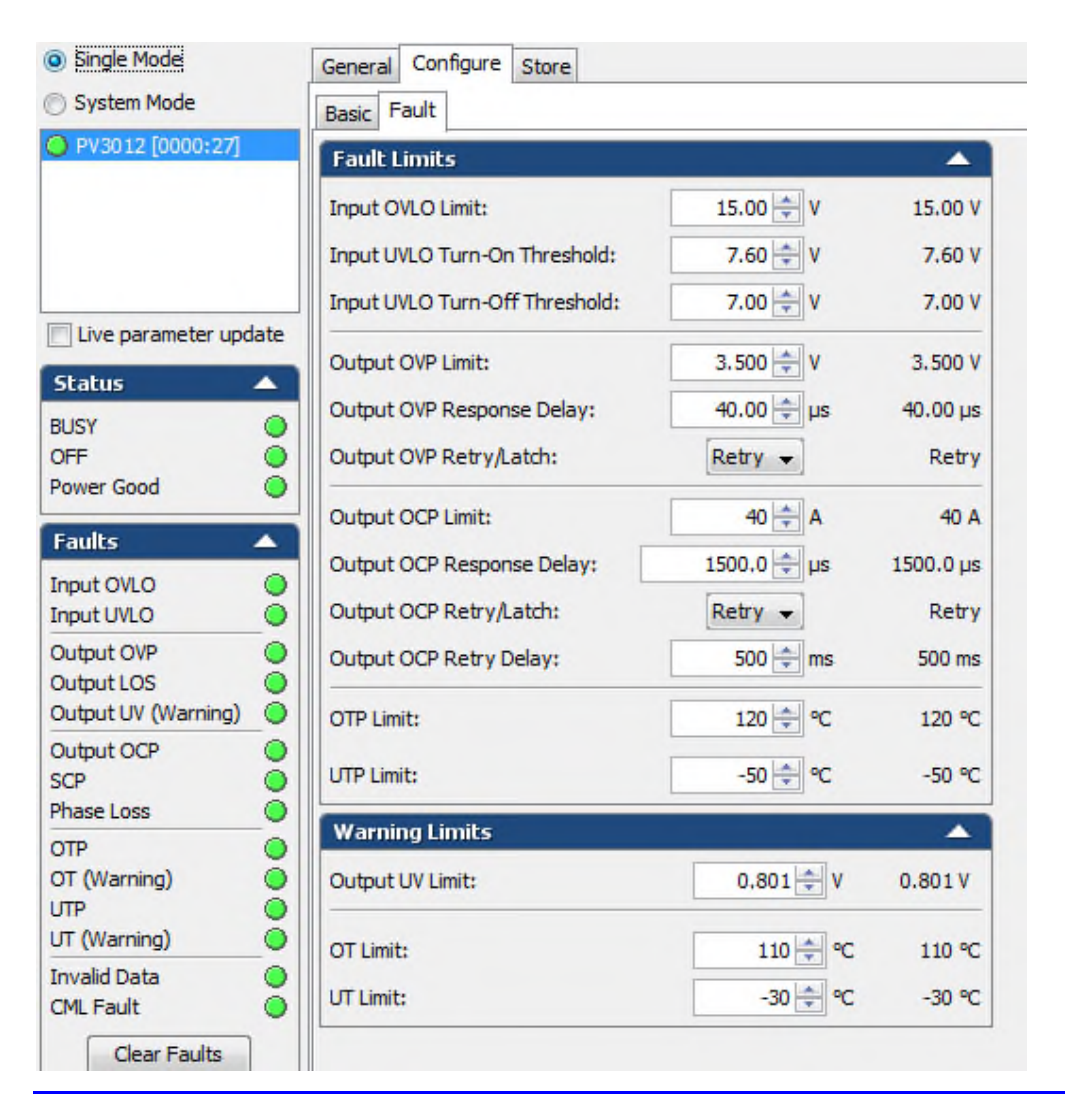

#### Fault Limits

- Sets Values for Input Over Voltage Lock Out (OVLO), Output Over Voltage Protection, Output Overcurrent Protection (OCP) and Over/Under Temperature Protection (OTP and UTP).
- Once Fault limits are exceeded, device shuts down.

#### Warning Limits

- Sets Warning Limits for Output Under Voltage (UV), device Overtemperature (OT) and Undertemperature (UT).
- Warning thresholds do not cause shutdown of supply.

Copyright<sup>©</sup> 2017 TDK Corporation. All rights reserved.

#### The Store Tab

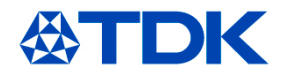

| Default Settings                 |                         |                |                                             |             |
|----------------------------------|-------------------------|----------------|---------------------------------------------|-------------|
| Default Settings                 |                         |                |                                             |             |
| Storage Space Usage:             | 21% Store               | Restore        | Erase                                       |             |
| Customer info                    |                         |                | Digital Stress Share                        |             |
| Customer Name:                   | TDK                     | (21)           | Digital Stress Share:                       | Off +       |
| Product ID:                      | Digital POL Module      | (4)            | DSS Auto-Zero:                              | Disable -   |
| A Customer name and product ID   | fields can not be empty |                | DSS Vout Correction Range:                  | 100 + mV    |
| Vout ~ Margins                   |                         |                | DSS Bandwidth:                              | 10 -        |
| Vour Setting:                    |                         | 1.500 🜩 V      | Nominal Current Sense Element (@ 25%)       | 0.28 = m0   |
| Vout Trim:                       |                         | 0.000 🌩 V      | Fault Limits                                | 0,20 + msz  |
| Vout Max:                        |                         | 1.600 🚔 V      |                                             | 15.00 MV    |
| Vout Scale Loop:                 |                         | 1.0000 ≑       | Input I/V O Turp-Op Threshold               | 7.60 Å V    |
| Vout Tracking:                   |                         | Off 👻          | Input over run-on meshold.                  | 7.00 v      |
| Slew Rate:                       |                         | 1.042 mV/us    | Input UVLO Turn-Off Threshold:              | 6.80 V      |
| ON Diss Times                    |                         | 2.0 1          | Output OVP Limit:                           | 1.600 😴 V   |
| ON RISE TIME:                    |                         | 2.9 - ms       | Output OVP Delay:                           | 40 🊔 µs     |
| ON Time Delay:                   |                         | 2.0 📻 ms       | Output OVP Retry/Latch:                     | Retry 👻 🗮   |
| OFF Time Delay:                  |                         | 0.0 🚔 ms       | Output OCP Limit:                           | 118 🌩 A     |
| Upper Voltage Margin:            |                         | 10.0 👻 %       | Output OCP Delay:                           | 300.0 ≑ µs  |
| Lower Voltage Margin:            |                         | -10.0 🚔 %      | Output OCP Retry/Latch:                     | Retry 👻     |
| Current Sense ~ Power ~ Ma       | argining                |                | Output OCP Retry Period:                    | 500 🚔 ms    |
| Calibrated Current Sense Element | (@ 25°C):               | 0.277 ÷ mΩ     | OTP Fault Limit:                            | 135 4 90    |
| Operation On/Off:                |                         | On 👻           |                                             | 40 40 00    |
| CONTROL Pin Asserted require     | ed to turn unit on      |                | Warning Limits                              |             |
| Margining:                       |                         | None 👻         |                                             | 0.801 V     |
| On/Off Configuration             |                         |                |                                             | 105 00      |
| Requires OPERATION ON:           |                         | Yes 👻          | OTP warning Limit:                          | 135         |
| Requires CTRL Pin Asserted:      |                         | Yes 👻          | UTP Warning Limit:                          | -40 🖶 °C    |
| CTRL Pin Polarity:               |                         | Active Low 👻   | Dynamic phase dropping only applies to dual | phase mode  |
| CTRL Pin Off Action:             | Tur                     | n Off Delay 👻  | Programmable Power Good                     |             |
| Control loop                     |                         |                | Programmable Power Good:                    | 12 👻 %      |
| Optimization Factor (Dynamic):   | 9 Lowes                 | st Transient 👻 | PMBus Address                               |             |
|                                  |                         |                | PMBus Address:                              | 0x 27 🚔 🏾 🔻 |

The NVM capacity on the iJX devices is limited; using the Store function is not advised.

Values can be changed in working memory without using the "store" command.

 $\begin{array}{l} \mbox{Copyright}^{\textcircled{$\rm @$}}\ \mbox{2017 TDK Corporation}. \\ \mbox{All rights reserved}. \end{array}$ 

<iJA Evaluation Kit Operators Guide> TDK - Lambda Americas Inc.

### Exercise the Module

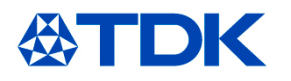

#### Exercise:

Change output voltage to 3.3 volts, Change Margin to 10%, Adjust On/Off Configuration.

| General Configure Store                                                                                                    |                        |                                                  |                            | Ceneral Configure Store                                                                                                    |                                                              |                                                    |
|----------------------------------------------------------------------------------------------------|------------------------|--------------------------------------------------|----------------------------|----------------------------------------------------------------------------------------------------|--------------------------------------------------------------|----------------------------------------------------|
| Basic Fault                                                                                                    |                        |                                                  | Í                          |                                                                                                    |                                                              |                                                    |
| Configuration                                                                                                    | A 1                    |                                                  |                            | Basic Florite                                                                                                    |                                                              |                                                    |
| Vour Trim:         -0.001           Vour Max:         3.400           Vour Scale Loop:         Internal Rdiv On/Off           Vour Tracking:         Internal Rdiv On/Off           Slew Rate:         1.094           ON Rise Time:         3.8                                                                                                    | v -0.001 V     v     · | Vout max: 3.400<br>Click Internal<br>Rdiv On/Off | Output OVP<br>Limit: 3.600 | Input OVLO Limit:<br>Input UVLO Turn-On Threshold:<br>Input UVLO Turn-Off Threshold:<br>Output OVP Limit:<br>Output OVP Response Delay:<br>Output OVP Response Delay: | 15.00 ↓ V<br>7.60 ↓ V<br>7.00 ↓ V<br>3.600 ↓ V<br>40.00 ↓ µs | 15.00 V<br>7.60 V<br>7.00 V<br>3.600 V<br>40.00 µs |
| ON Time Delay: 2.0<br>OFF Time Delay: 0.0<br>Upper Voltage Margin: 10.0<br>Lower Voltage Margin: -10.0<br>On/Off Configuration                                                                                                    |                        | Set Margins to<br>+10% and -10%.                 |                            | Output OCP Limit:<br>Output OCP Response Delay:<br>Output OCP Retry/Latch:<br>Output OCP Retry Delay:                                                                 | 40 → A<br>1500.0 → µs<br>Retry →                             | 40 A<br>1500.0 µs<br>Retry                         |
| Requires OPERATION ON:    Yes  No  Requires CTRL Pin Asserted:  Active High  Active High  Active | o YES                  | Requires Operation<br>ON: YES                    | ]                          | OTP Limit:                                                                                                    | 120 - SO - SO - SO - SO - SO - SO - SO - S                   | 120 °C<br>-50 °C                                   |
| CTRL Pin Off Action:                                                                                                    | urn Off Delay DELAY    |                                                  |                            | Warning Limits Output UV Limit:                                                                                                    | 0.801 🗘 V                                                    | 0.801 V                                            |
| Calibrated Current Sense Element (@ 25°C): 0.732                                                                                                    | 2 <u>*</u> mΩ 0.732 mΩ |                                                  |                            | OT Limit:<br>UT Limit:                                                                                                    | 110 🜩 ℃                                                      | 110 ℃<br>-30 ℃                                     |

### Exercise the Module (cont.)

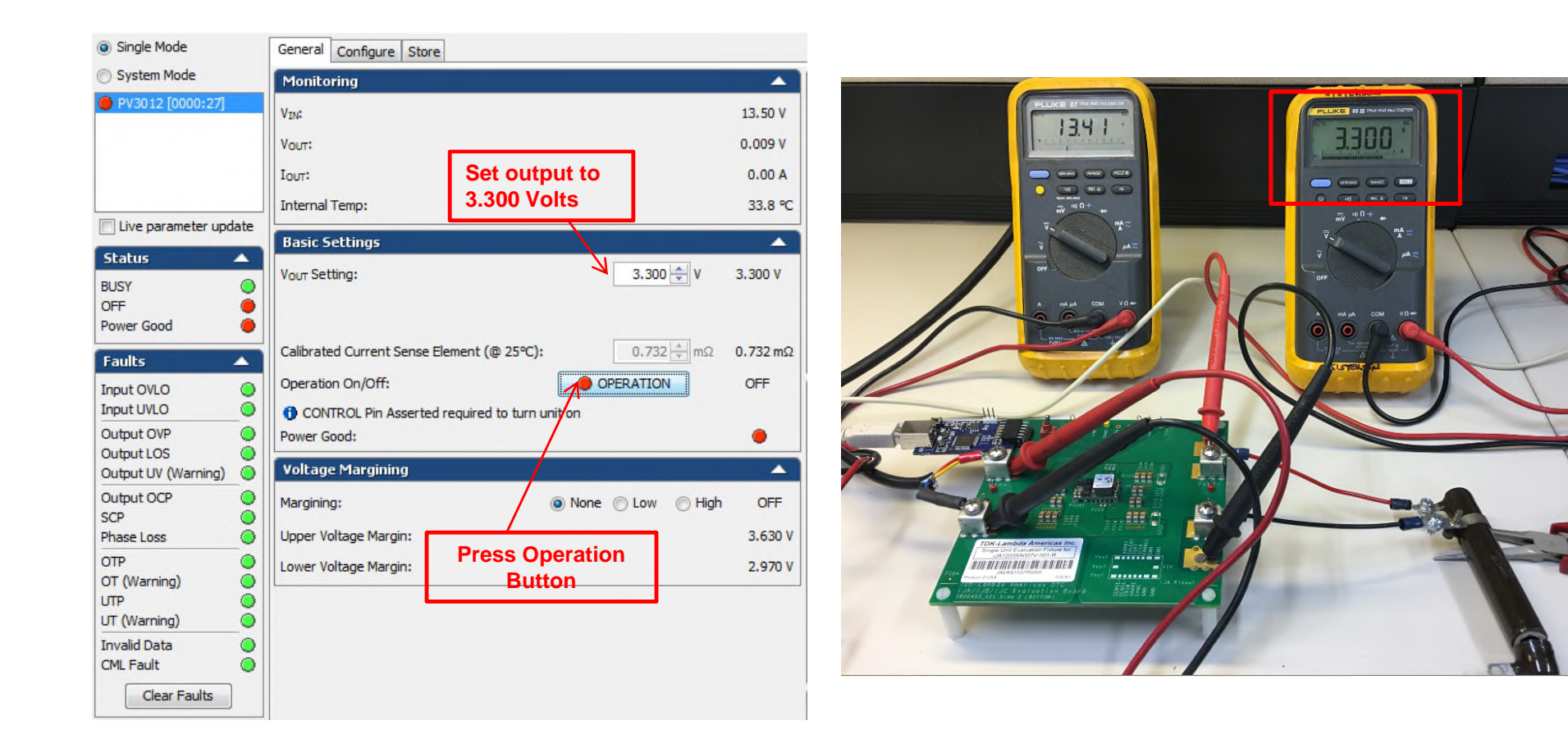

### Exercise the Module (cont.)

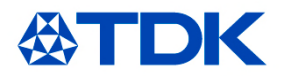

#### From the General Tab: Adjust the Margin from 1.00 Volt +10% and -10%

| Voltage Margining     |              |        | <b>^</b> |
|-----------------------|--------------|--------|----------|
| Margining:            | 🗿 None 🔘 Low | 🔘 High | OFF      |
| Upper Voltage Margin: |              |        | 1.100 V  |
| Lower Voltage Margin: |              |        | 0.900 V  |

| Voltage Margining     |                     | <b>^</b> |
|-----------------------|---------------------|----------|
| Margining:            | 🔘 None 💿 Low 🔘 High | LOW      |
| Upper Voltage Margin: |                     | 1.100 V  |
| Lower Voltage Margin: |                     | 0.900 V  |

| , termeeting      |                                          |
|-------------------|------------------------------------------|
| V <sub>IN</sub> : | 13.49 V                                  |
| Vout:             | 1.005 V                                  |
| Iout:             | 3.32 A                                   |
| Internal Temp:    | 32.0 °C                                  |
|                   | VIN:<br>Vout:<br>Iout:<br>Internal Temp: |

| Monitoring     | ▲       |
|----------------|---------|
| VIM:           | 13.50 V |
| Vout:          | 0.905 V |
| Iout:          | 2.99 A  |
| Internal Temp: | 31.7 ℃  |

| Voltage Margining     |              |        | <b>^</b> |
|-----------------------|--------------|--------|----------|
| Margining:            | 🔘 None 🔘 Low | ) High | HIGH     |
| Upper Voltage Margin: |              |        | 1.100 V  |
| Lower Voltage Margin: |              |        | 0.900 V  |

| Monitoring     | ▲        |
|----------------|----------|
| VIN:           | 13.49 V  |
| Vour:          | 1. 103 V |
| IouT:          | 3.67 A   |
| Internal Temp: | 31.6 °C  |

Copyright<sup>©</sup> 2017 TDK Corporation. All rights reserved.

<iJA Evaluation Kit Operators Guide> TDK - Lambda Americas Inc.

Monitoring

# Appendix

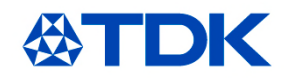

- iJA Eval Board Schematic
- iJA Eval Board Silkscreen
- iJA Eval Board BOM

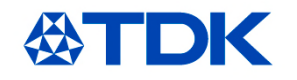

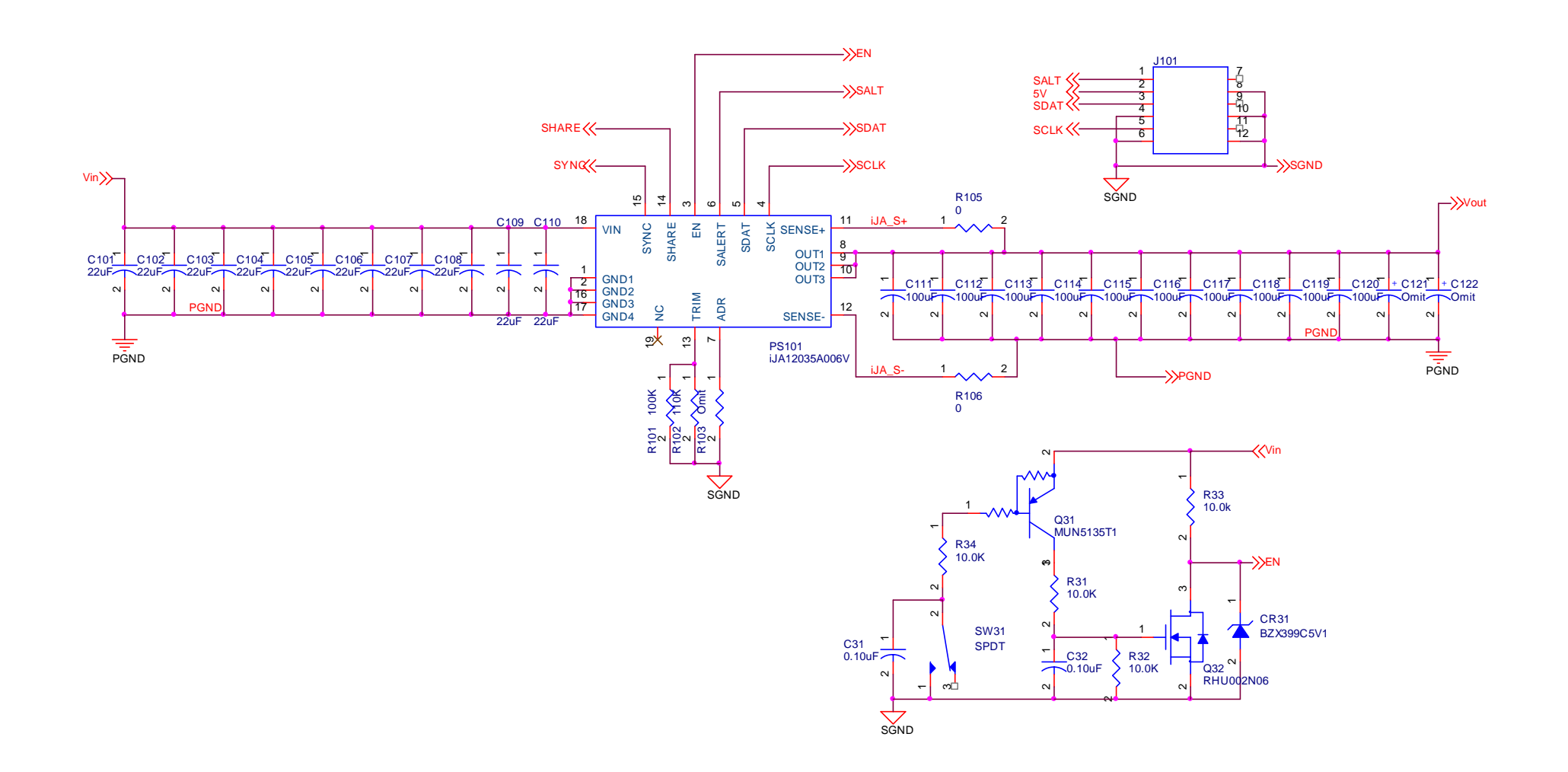

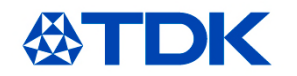

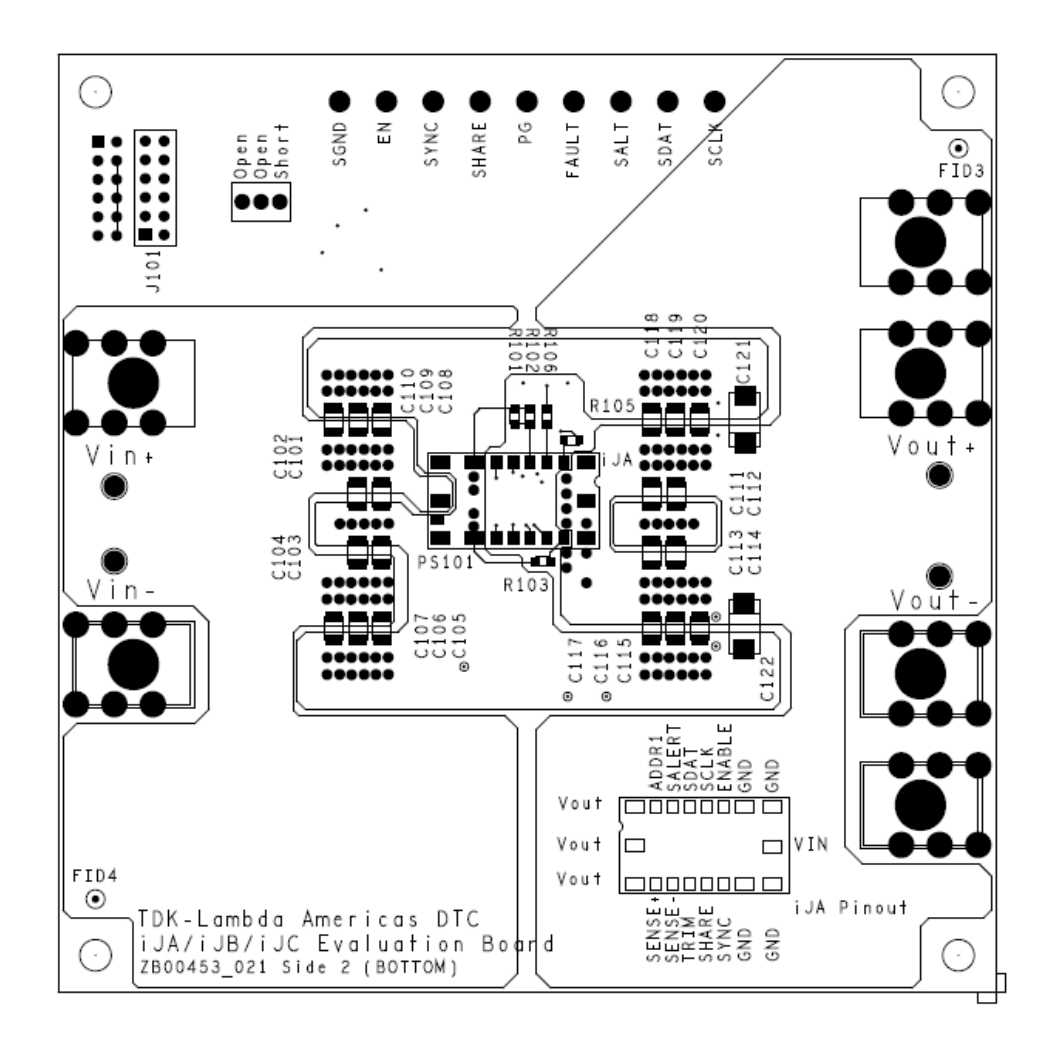

| BOM.Ref Des | Description        | Manufacturers.Mfr. Part Number | Manufacturer            |
|-------------|--------------------|--------------------------------|-------------------------|
|             | Capacitor          | C3225X/KICZZOWI                |                         |
| C103        | Capacitor          |                                |                         |
| C104        | Capacitor          | C3225X7R1C226MT                | TDK                     |
| C105        | Capacitor          | C3225X7R1C226MT                | TDK                     |
| C106        | Capacitor          | C3225X7R1C226MT                | TDK                     |
| C107        | Capacitor          | C3225X7R1C226MT                | TDK                     |
| C108        | Capacitor          | C3225X7R1C226MT                | TDK                     |
| C109        | Capacitor          | C3225X7R1C226MT                | TDK                     |
| C110        | Capacitor          | C3225X7R1C226MT                | TDK                     |
| C111        | Capacitor          | C3225X5R0J107MT                | TDK                     |
| C112        | Capacitor          | C3225X5R0J107MT                | TDK                     |
| C113        | Capacitor          | C3225X5R0J107MT                | TDK                     |
| C114        | Capacitor          | C3225X5R0J107MT                | TDK                     |
| C115        | Capacitor          | C3225X5R0J107MT                | TDK                     |
| C116        | Capacitor          | C3225X5R0J107MT                | TDK                     |
| C117        | Capacitor          | C3225X5R0J107MT                | TDK                     |
| C118        | Capacitor          | C3225X5R0J107MT                | TDK                     |
| C119        | Capacitor          | C3225X5R0J107MT                | TDK                     |
| C120        | Capacitor          | C3225X5R0J107MT                | TDK                     |
| C32         | Capacitor          | C1608X7R1H104KT                | TDK                     |
| CONN1       | Connector          | 8196                           | Keystone                |
| CONN2       | Connector          | 8196                           | Keystone                |
| CONN5       | Connector          | 8196                           | Keystone                |
| CONN6       | Connector          | 8196                           | Keystone                |
| CR31        | Zener diode SOD323 | BZX384-B5V1                    | NXP semiconductor       |
| J1          | 12 pin header      | MC34771                        | Multi comp              |
| PS1         | Digital POL Module |                                | TDK Lambda Americas Inc |
| PWB1        | PWB                |                                | TDK Lambda Americas Inc |
| Q31         | Transistor SOT323  | MUN5135T1G                     | On semiconcuctor        |
| Q32         | Mosfet SOT323      | RHU002N06                      | Rohm                    |
| R101        | Resistor 0805      | RK73H2ATTE1003F                | KOA                     |
| R102        | Resistor 0805      | RK73H2ATTE1103F                | KOA                     |
| R105        | Resistor 0805      | RK73Z2ATTE                     | KOA                     |
| R106        | Resistor 0805      | RK73Z2ATTE                     | KOA                     |
| R7          | Resistor 0805      | RK73Z2ATTE                     | KOA                     |
| R31         | Resistor 0805      | RK73H2ATTE1002F                | KOA                     |
| R32         | Resistor 0805      | RK73H2ATTE1002F                | KOA                     |
| R33         | Resistor 0805      | RK73H2ATTE1002F                | KOA                     |
| R34         | Resistor 0805      | RK73H2ATTE1002F                | KOA                     |
| SW31        | Toggle switch      | 2AS3T2A1M2RE                   | Multi comp              |
| TP1         | Test pin           | 5014                           | Keystone                |
| TP2         | Test pin           | 5014                           | Keystone                |
| TP3         | Test pin           | 5014                           | Keystone                |
| TP4         | Test pin           | 5014                           | Keystone                |
| TP5         | Test pin           | 5011                           | Keystone                |
| TP6         | Test pin           | 5014                           | Keystone                |
| TP7         | Test pin           | 5014                           | Keystone                |
| TP10        | Test pin           | 5010                           | Keystone                |
| TP11        | Test pin           | 5011                           | Keystone                |
| TP12        | Test pin           | 5010                           | Keystone                |
| TP13        | Test pin           | 5011                           | Keystone                |

BOM (iJA Series)

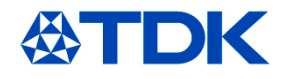

Copyright<sup>©</sup> 2017 TDK Corporation.